## AP600/AP600E 广告版设置方法

(PDF 文档可以放大观看,如果不能放大,可以下载福昕 阅读器)

第一步:接线(电源的 POE 口到 AP 的 WAN 口的网线必须是 8 芯网线,否则灯不会亮)

电源的 POE 口接 AP 的 WAN 口,电源的 LAN 口接上级路由器或者猫,AP 的 LAN 口用网线连接到电脑

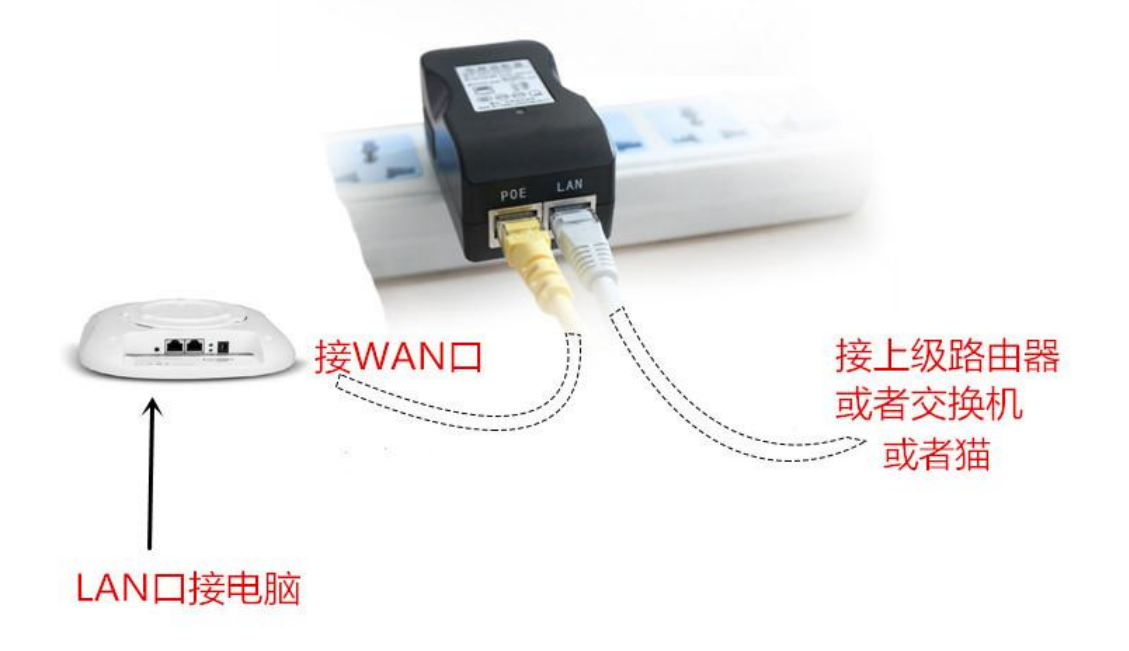

#### 第三步:进入 AP 的设置界面

# 线路接好以后,用浏览器进 192.168.10.1 默认的登录密 码是 admin

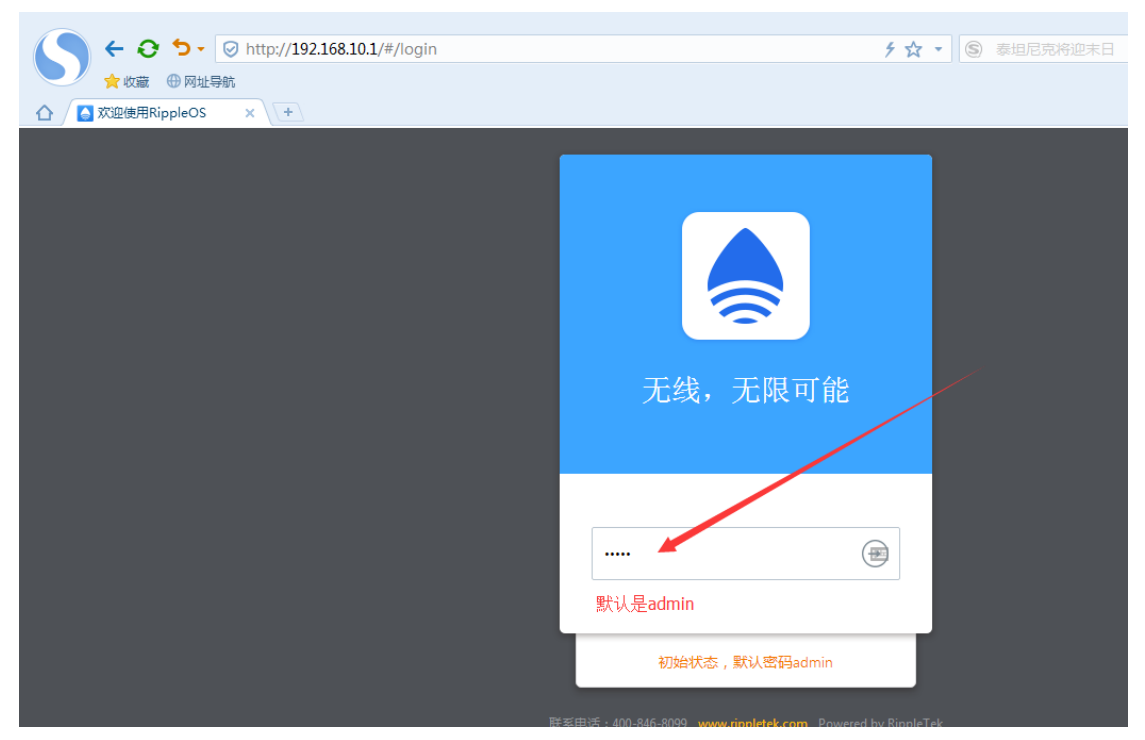

第四步,设置外网接入方式

DHCP :一般接路由器后面或者交换机后面时,选择这个 PPPOE :接猫时用到,填宽带账号和密码 静态 IP:适用于上级路由关闭了 DHCP,需要手动设置 IP

才能上网的环境

| 💧 小博无线                                                             | 首页                     | 网络设置               | 高级设置        | 系统设置        | 故障管理                     | 2017-05-22 12:14:36 退出            |
|--------------------------------------------------------------------|------------------------|--------------------|-------------|-------------|--------------------------|-----------------------------------|
|                                                                    | 路由器                    | 状态正常<br>* !        | f 🗙         |             |                          |                                   |
| 还未绑定运营平台<br>立即绑定运营平台<br>认证未开启                                      | 例 ②                    | 网信息                | 外國IP:192.1( | 58.9.124/24 | DNS:192.168.9.1 协议类型:DHo | CP 🔽                              |
| 系统信息                                                               | <b>出</b> 设             | 备信息                | 共1台设备       | 0台离线        |                          | 查看洋情                              |
| 运行时长 10分<br>型号 RippleTek RT-AP01<br>版本号 RippleOS v6.3.1<br>743c69f | <b>日</b> 终             | 端信息                | 共1个用户       |             |                          | 童看洋情                              |
| <ul> <li>              ← ひ つ ・ ◎ http://192.168.10.1/#</li></ul>   | /net/extranet          | _                  |             |             | チ☆ 🔹 🗐 输入文字搜索            | > 文件 章者 收蔵 I具 報告<br>Q ◆ 3 & - ● 2 |
| 外网设置                                                               |                        |                    |             |             |                          |                                   |
|                                                                    | 网络协<br>宽带拨号用户<br>宽带拨号密 | 议 O DHCP<br>名<br>码 | ○ 静态地址      | E 💿 PPPO    | DE X                     |                                   |
|                                                                    | 自定义首选DP                | vs                 |             |             |                          |                                   |
|                                                                    | 设置M1                   | ru                 |             |             | 范围1~1500                 |                                   |
|                                                                    | 克隆MAC地                 | 址<br>保存            | 取消          |             |                          |                                   |

### 第五步,设置无线信号名称和密码

| ← ⑦ う - ⊘ http://192.168.10.1/#/net/wird<br>☆ 收蔵 ● 网址号航<br>空使用RippleOS × ↓ + | eless  |                 |       |         | 5 ☆ - ⑤ 输入文字搜索 | <ul> <li>&gt;&gt; 文件 査看 収i</li> <li>Q</li> <li>Q</li> <li>Q</li> </ul> |
|------------------------------------------------------------------------------|--------|-----------------|-------|---------|----------------|------------------------------------------------------------------------|
| 💧 小博无线                                                                       | 首页     | 网络设置            | 高级设置  | 系统设置    | 故障管理           | 2017-0                                                                 |
|                                                                              | 外网设置   | 内网设置            | 无线设置  | QoS智能限速 |                |                                                                        |
|                                                                              |        |                 |       |         |                |                                                                        |
| 无线设置                                                                         |        |                 |       |         |                |                                                                        |
| 2.4G                                                                         | 认证SSID | RippleTek-EE3A  | 45    |         | ×              |                                                                        |
|                                                                              | 密码     | 可不填             |       |         |                |                                                                        |
|                                                                              | 频段带宽   | 自动              | 20Mhz | 40Mhz   |                |                                                                        |
|                                                                              | 速率集    | 允许所有速率          |       | ,       |                |                                                                        |
| Ŕ                                                                            | 计最弱信号  | -90             |       |         |                |                                                                        |
| 5G                                                                           | 认证SSID | RippleTek-5g-El | E3A45 |         |                |                                                                        |
|                                                                              | 密码     | 可不填             |       |         |                |                                                                        |

## 第六步,<mark>联网成功后</mark>,找到 AP 的绑定序列号,记下备用

| 💧 小博无线                                               | 首页 网络设置 高级设置 系统设置 故歸管理                                                      | 2017-03-15 14:41:23 退出 |
|------------------------------------------------------|-----------------------------------------------------------------------------|------------------------|
|                                                      | 路由器状态正常 🗸                                                                   |                        |
| 还未绑定云端平台<br>立即绑定 计平台<br>横指云云                         | ⑤ 外网信息 外网IP:192.168.0.116/24 DNS:10.198.1.1 协议类型:DHCF                       | , 🗹                    |
| 系统信息<br>运行时长 1h 47m 24s                              | <b>は</b> し う し し し し し し し し し し し し し し し し し                              | 重新详情                   |
| RippleTek WE-1202<br>Mick용 RippleOS v63.0<br>ed723eb |                                                                             |                        |
| 联系我们<br>名型电话 400-846-8099<br>国网 www.rippletek.com    | SSID:RippleTek-ADECF1<br>认证网段:192.168.10.1/255.255.255.0 IP己分配:1 DHCP容量:210 |                        |

| <ul> <li>              ←              ・</li></ul>    |                                         |                                     |                           | 1☆ • | 百枚奥运奖牌生锈 | <ul> <li>&gt; 文件 查看 收</li> <li>Q</li> <li>Q</li> </ul> |
|------------------------------------------------------|-----------------------------------------|-------------------------------------|---------------------------|------|----------|--------------------------------------------------------|
| ▲ 川博无线                                               |                                         |                                     |                           |      |          |                                                        |
| レビス (1995)<br>を未線定运管平台<br>文印線定运言平台<br>、以证未开定<br>系统信息 | <u> 代太 正 岩</u><br>重平台输入序列号<br>20:<br>重新 | vnx2v<br>17年05月24日 1<br>获取<br>查看绑定帮 | w<br>2:13后失效<br>前往绑定<br>跳 |      | ×        | L : DHCP                                               |
| 运行时长 1小时 23分<br>型号 RippleTek RT-AP01                 | 端信息                                     | 共1个用户                               |                           |      |          |                                                        |

## 第七步,云平台设置

用浏览器进入 rippletek.com ,注册平台账号 , 然后创建 一个商铺 , 绑定设备到商铺 ( 序列号是第 6 步找到的那个 )

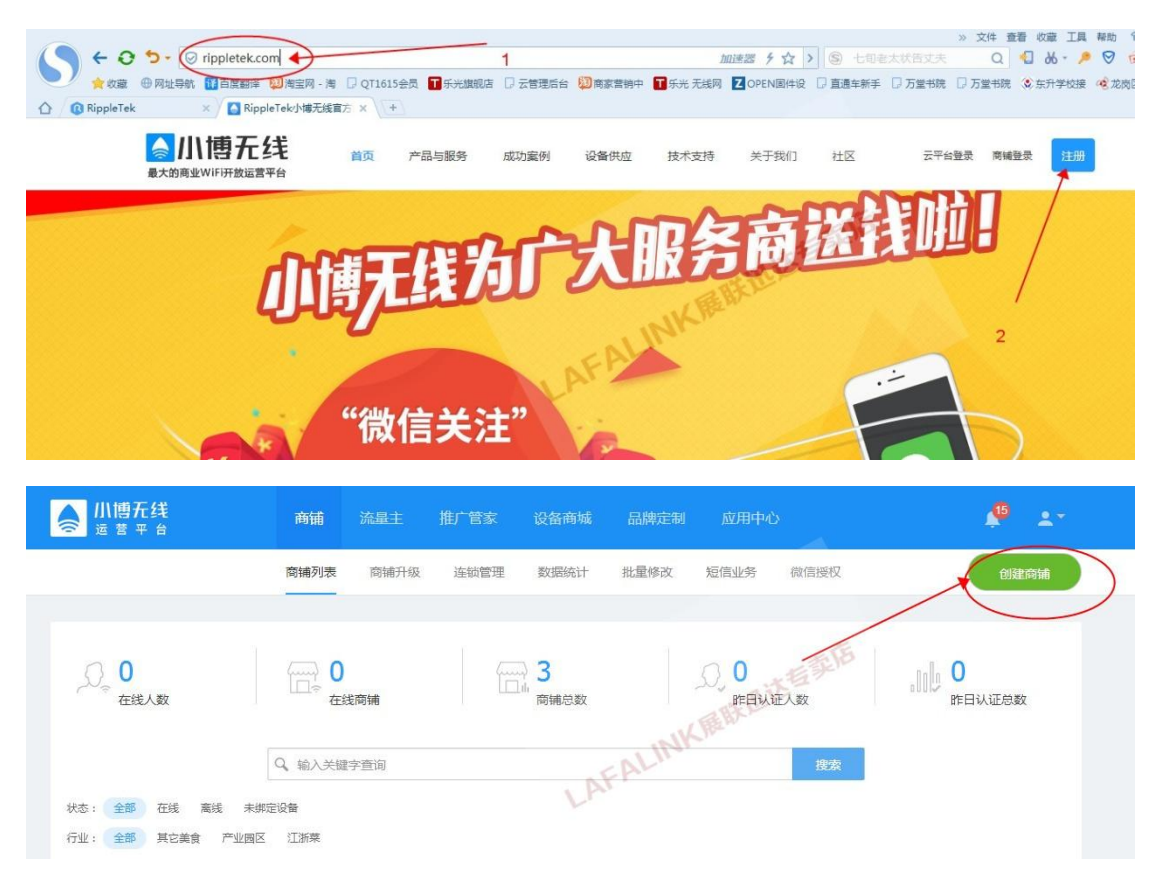

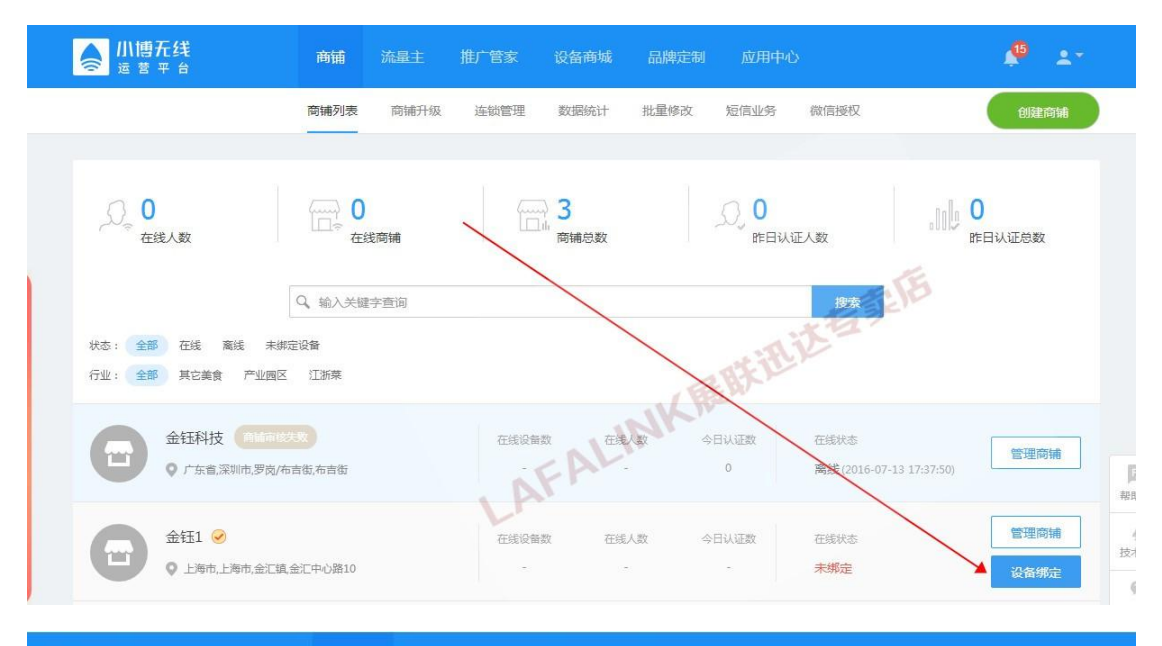

| ▲ 小博元线 送 書 平 台 | 商铺 | 流量主 | 推广管家 | 设备商城 | 品牌定制 | 应用中心 |  |
|----------------|----|-----|------|------|------|------|--|
|                |    |     |      |      |      |      |  |

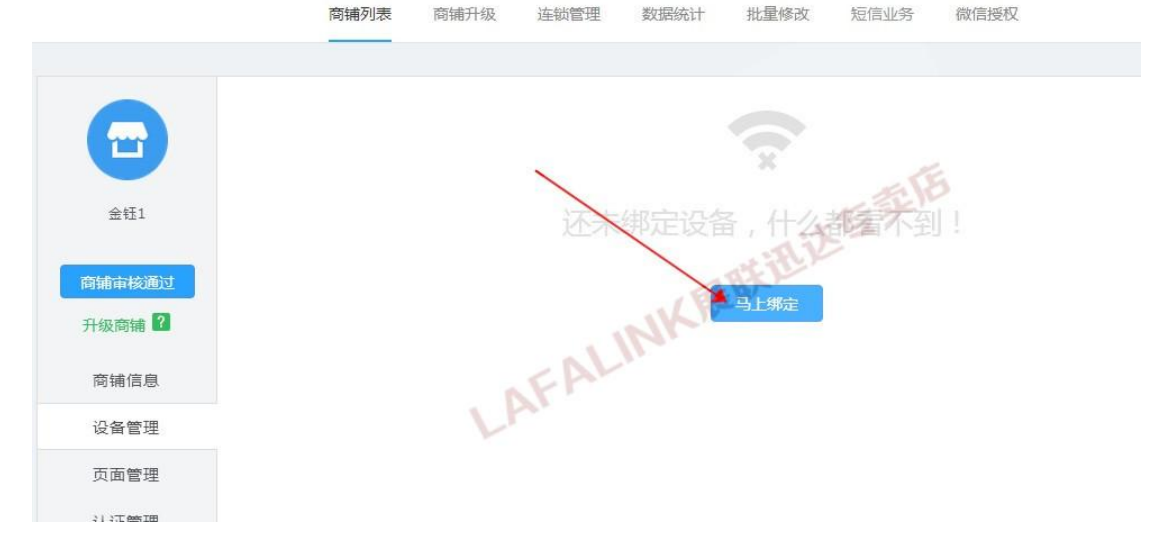

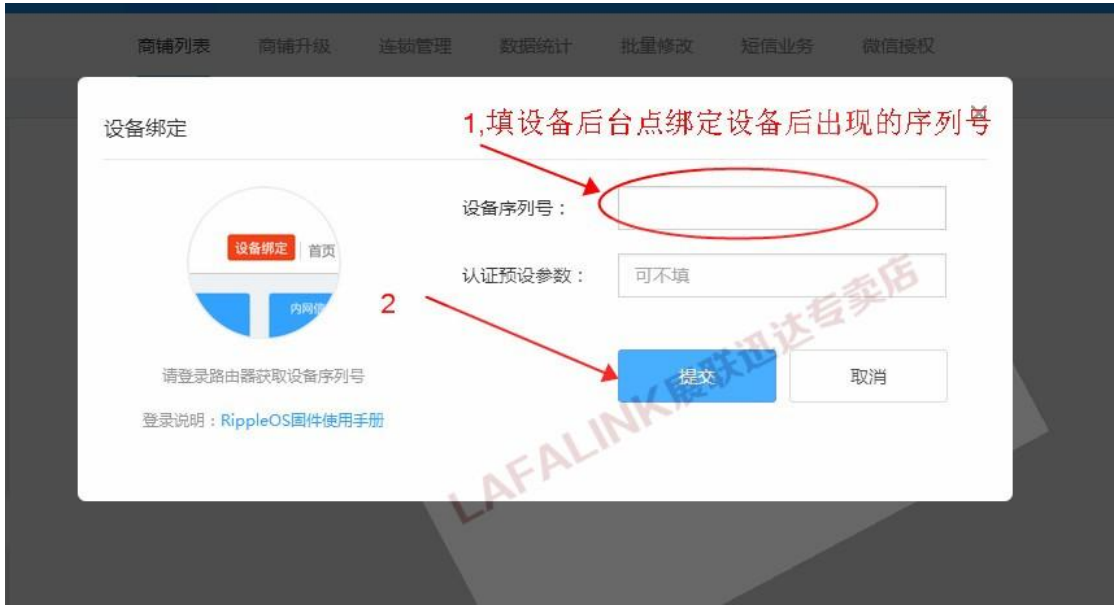

### 第8步,在商铺里面选择认证方式

|   | 金钮1<br>阿維市校通过<br>升级商辅 <sup>2</sup><br>商辅信息  | 认证方式<br>2<br>○ 微信连wifi                                                                                                    |
|---|---------------------------------------------|----------------------------------------------------------------------------------------------------|
| 1 | 设备管理<br>页面管理<br>认证管理<br>数据详情<br>流量主<br>商家服务 | 认证有效期       0.5       1       2       4       6       12       12       12       12       12       12       12       12       12       12       12       12       12       12       12       12       12       12       12       12       12       12       12       12       12       12       12       12       12       12       12       12       12       12       12       12       12       12       12       12       12       12       12       12       12       12       12       12       12       12       12       12       12       12       12       12       12       12       12       12       12       12       12       12       12       12       12       12       12       12       12       12       12       12       12       12       12       12       12       12       12       12       12       12       12       12       12       12       12       12       12       12       12       12       12       12       12       12       12       12       12       12       12       12       12       12       < |
|   |                                             | 自各单 使用英文逗号()分隔主机名或IP地址,例如:qq.com,weibo                                                                                                    |

# 选择手机认证的话,不发送验证码只收集手机号是免费的。 发送验证码的话,需要购买短信数量。

#### 设置完毕。

#### 附录

1, AC+多个广告 AP 组网时, AP 不需要任何设置, AP 的 WAN 口接到 AC 的 LAN 口即可。只需要设置 AC 路 由器的参数,设置方法同上。

### 2 浏览器缓存清理方法

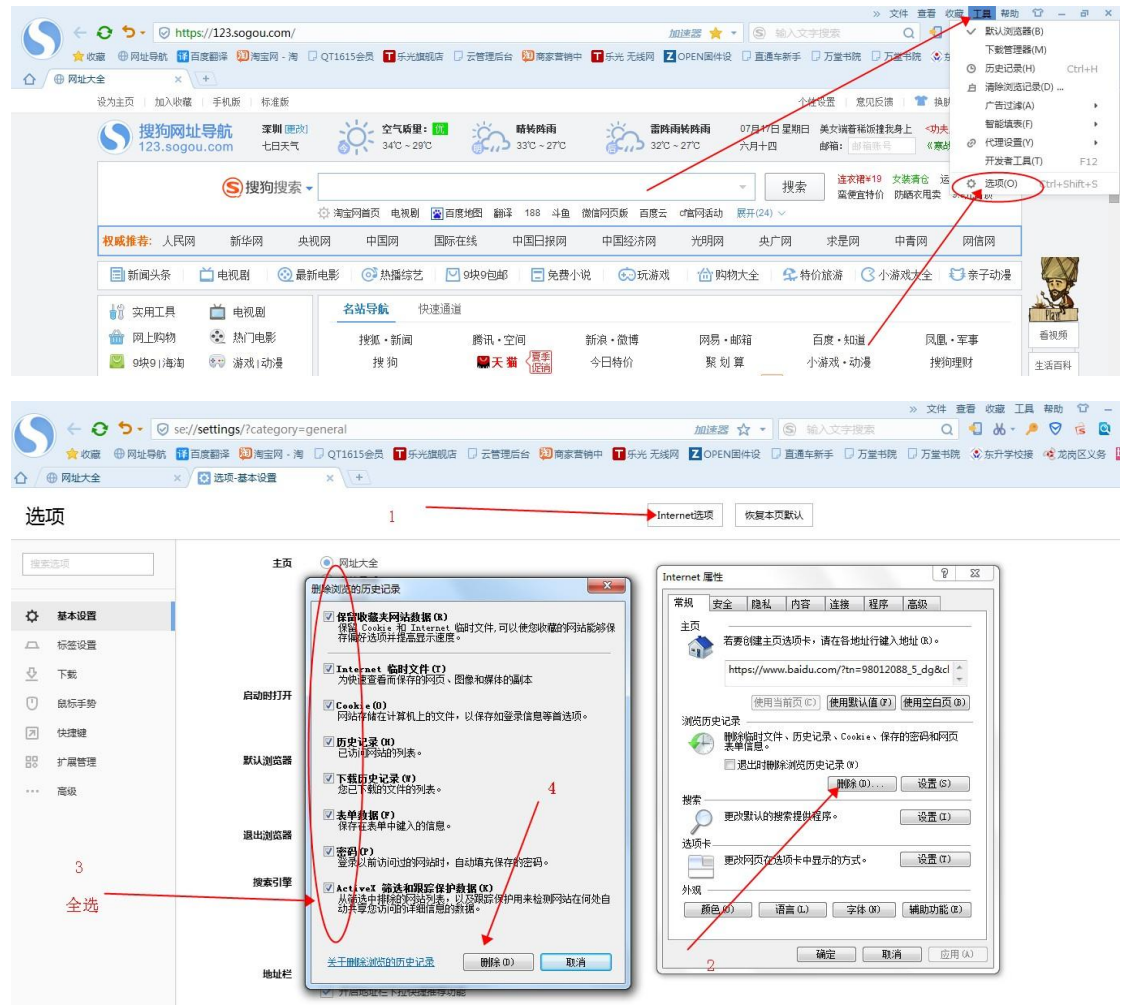

3 广告页面设置方法:登录平台,管理商铺,页面管理 切换模板,上传广告图片(注意按照模板要求的尺寸上 传)